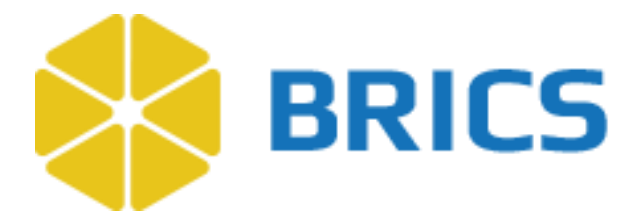

# BRICS USER GUIDE Account Management

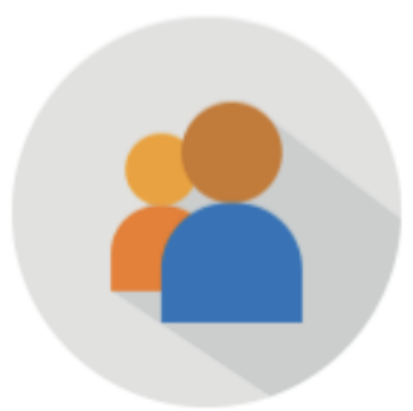

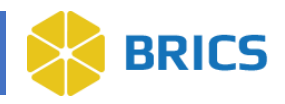

## **CHAPTER 2 - ACCOUNT MANAGEMENT**

he Account Management module provides tools for managing individual user accounts, profiles, privileges, roles, and passwords. The module also provides access to the Order Management tool that is designed to help researchers create and/or manage Bio Sample orders.

#### 2.1 Account Management Features

- View My Profile
- Edit My Profile
- Upload Documentation
- Request Additional Privileges

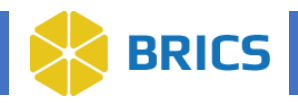

#### 2.2 Module Navigation

The Account Administration tools (including study administration) are available within the Account Management module.

To access the Account Management module, perform the following actions:

1. Log into your BRICS instance and select the Account Management module from either the top navigation bar or the module icon.

| Home Pro | oFoRMS Subject Management D                                                                                     | ata Dictionary Data Repository Tools Query                                                                                                    | y Meta Study Account Management Fo                                                            | rum                                                             |
|----------|----------------------------------------------------------------------------------------------------|----------------------------------------------------------------------------------------------------|-----------------------------------------------------------------------------------------------|-----------------------------------------------------------------|
| Menu 🛛 🗧 | Home                                                                                                    |                                                                                                    |                                                                                               |                                                                 |
| Home 🗸   | Modules: Building Bloc<br>There are a variety of key software modu<br>functionality and downloadable tools that | the system of the system. These modules support the visio<br>support data definition, data contribution, and data access the<br>system of the system. | n of interconnectivity and collaboration among the resea<br>roughout the research life cycle. | rch communities, as well as, provide a combination of web-based |
|          |                                                                                                    |                                                                                                    |                                                                                               | <b>(</b>                                                        |
|          | ProFoRMS                                                                                                    | Subject<br>Management                                                                                                    | Data Dictionary                                                                               | Data Repository                                                 |
|          | ×                                                                                                    | P                                                                                                    |                                                                                               |                                                                 |
|          | Tools                                                                                                    | Query                                                                                                    | Meta Study                                                                                    | Account<br>Management                                           |
|          | Forum                                                                                                    |                                                                                                    |                                                                                               |                                                                 |
|          |                                                                                                    |                                                                                                    |                                                                                               |                                                                 |

2. Here's the **Account Management's My Profile** page. Use the tabs to navigate through the various sections.

| Home               | Prof | ORMS Subject Managem    | ent Data Dictionar | y Data Repository   | Tools Query   | Meta Study | Account Manag | gement Forum     |                     |              |
|--------------------|------|-------------------------|--------------------|---------------------|---------------|------------|---------------|------------------|---------------------|--------------|
| Menu               | ×    | Account Manager         | nent               |                     |               |            |               |                  |                     |              |
| Account Management | ~    | My Profile              |                    |                     |               |            |               |                  |                     | EDIT PROFILE |
| My Profile         |      | Details                 | API Tokens         | Module Privileges   | Group & Study | Access     | Files         | Action History   | Linked RAS Accounts |              |
| Biosample Orders   | >    |                         |                    |                     |               |            |               |                  | n                   |              |
|                    |      | Account Details         |                    |                     |               |            |               |                  |                     |              |
|                    |      | Username:               | rutherf            | ordjp8              |               | Accou      | nt Status:    | Active           |                     |              |
|                    |      | First Name:             | Patrick            |                     |               | Street     | Line 1:       | 1331 World       |                     |              |
|                    |      | Middle Name:            |                    |                     |               | City:      |               | Mars             |                     |              |
|                    |      | Last Name:              | Smith              |                     |               | Countr     | y:            | United States of | of America          |              |
|                    |      | E-Mail:                 | jpatrick           | utherford@yahoo.com |               | Postal     | Code:         | 26241            |                     |              |
|                    |      | Resource:               | FITBIR             |                     |               | State:     |               | WV               |                     |              |
|                    |      | Affiliated Institution: | BRICS              |                     |               | Cell Ph    | one:          |                  |                     |              |
|                    |      | Phone Number:           | 123456             | 7890                |               |            |               |                  |                     |              |
|                    |      | NIH Federal Identity:   | None S             | pecified            |               |            |               |                  |                     |              |
|                    |      | Data Access:            | FITBIR             |                     |               |            |               |                  |                     |              |
|                    |      |                         |                    |                     |               |            |               |                  |                     |              |

**3** BRICS USER MANUAL

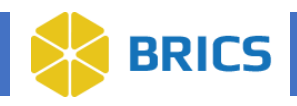

### 2.3 View My Profile

- 1. Open the Account Management module.
- 2. The My Profile page will display:

| Home Pr              | oFoRMS | Subject Manageme        | nt Data Dictiona | y Data Repository   | Tools   | Query      | Meta Study | Account Managemen | t Forum       |                     |              |
|----------------------|--------|-------------------------|------------------|---------------------|---------|------------|------------|-------------------|---------------|---------------------|--------------|
| Menu 💝               |        | Account Managem         | ent              |                     |         |            |            |                   |               |                     |              |
| Account Management 🗸 | My     | Profile                 |                  |                     |         |            |            |                   |               |                     | EDIT PROFILE |
| My Profile           |        | Details                 | API Tokens       | Module Privileges   | Group & | Study Acce | <b>55</b>  | Files Ac          | tion History  | Linked RAS Accounts |              |
| Biosample Orders     |        |                         |                  |                     |         |            | _          |                   |               |                     |              |
|                      |        | Account Details         |                  |                     |         |            |            |                   |               |                     |              |
|                      |        | Username:               | ruther           | ordjp8              |         |            | Account    | Status:           | Active        |                     |              |
|                      |        | First Name:             | Patrick          |                     |         |            | Street Li  | ine 1:            | 1331 World    |                     |              |
|                      |        | Middle Name:            |                  |                     |         |            | City:      |                   | Mars          |                     |              |
|                      |        | Last Name:              | Smith            |                     |         |            | Country    |                   | United States | of America          |              |
|                      |        | E-Mail:                 | jpatrick         | utherford@yahoo.com |         |            | Postal C   | ode:              | 26241         |                     |              |
|                      |        | Resource:               | FITBIR           |                     |         |            | State:     |                   | WV            |                     |              |
|                      |        | Affiliated Institution: | BRICS            |                     |         |            | Cell Pho   | ne:               |               |                     |              |
|                      |        | Phone Number:           | 123456           | 7890                |         |            |            |                   |               |                     |              |
|                      |        | NIH Federal Identity:   | None S           | pecified            |         |            |            |                   |               |                     |              |
|                      |        | Data Access:            | FITBIR           |                     |         |            |            |                   |               |                     |              |
|                      |        |                         |                  |                     |         |            |            |                   |               |                     |              |
|                      |        |                         |                  |                     |         |            |            |                   |               |                     |              |

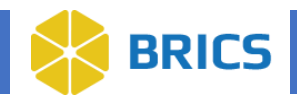

#### 2.4 Edit My Profile

When logged into the system, a user's account profile can be changed using the **Edit My Profile** option. To edit your profile, perform the following actions:

- 1. Log in to the system.
- 2. Navigate to the Account Management module.
- 3. Click on the Edit Profile button at the top right to display the Edit My Profile page.

| Home ProF            | oRMS Subject Management Data Dictionary Data | Repository Tools Query Meta Study | Account Management Forum                 |
|----------------------|----------------------------------------------|-----------------------------------|------------------------------------------|
| Menu 💝               | Account Management                           |                                   |                                          |
| Account Management 🗸 | My Profile                                   |                                   |                                          |
| My Profile           | Details API Tokens Module F                  | rivileges Group & Study Access    | Files Action History Linked RAS Accounts |
| Biosample Orders >   |                                              |                                   |                                          |
|                      | Account Details                              |                                   |                                          |
|                      | Username:rutherfordjp8                       | Account S                         | tatus: Active                            |
|                      | First Name: Patrick                          | Street Line                       | • 1: 1331 World                          |
|                      | Middle Name:                                 | City:                             | Mars                                     |
|                      | Last Name: Smith                             | Country:                          | United States of America                 |
|                      | E-Mail:jpatrickrutherford@y                  | ahoo.com Postal Cod               | de:26241                                 |
|                      | Resource:FITBIR                              | State:                            | WV                                       |
|                      | Affiliated Institution: BRICS                | Cell Phone                        | E                                        |
|                      | Phone Number: 1234567890                     |                                   |                                          |
|                      | NIH Federal Identity: None Specified         |                                   |                                          |
|                      | Data Access: FITBIR                          |                                   |                                          |
|                      |                                              |                                   |                                          |
|                      |                                              |                                   |                                          |

4. Enter the profile information you wish to edit including any contact information. Then click the **Save and Continue** button.

| Account Management                                                                                                    | 0.005                                                                  |
|----------------------------------------------------------------------------------------------------|------------------------------------------------------------------------|
| dit My Profile                                                                                                    | LLUSE                                                                  |
| Edit Profile Add Files                                                                                                    | Request Module Privileges Group & Study Access Request Account Renewal |
| Username :                                                                                                    | rutherfordjp8                                                          |
| NIH Federal Identity :                                                                                                    |                                                                        |
| First Name * :                                                                                                    | Patrick                                                                |
| Middle Name :                                                                                                    |                                                                        |
| Last Name * :                                                                                                    | Smith                                                                  |
| E-Mail * :                                                                                                    | jpatrickrutherford@yahoo.com                                           |
| Affiliated Institution* :                                                                                                    | BRICS                                                                  |
| Street Line 1 * :                                                                                                    | 1331 World                                                             |
| Street Line 2 :                                                                                                    |                                                                        |
| City * :                                                                                                    | Mars                                                                   |
| Country * :                                                                                                    | United States of America                                               |
| Postal Code * :                                                                                                    | 26241                                                                  |
| State * :                                                                                                    | West Virginia V                                                        |
| Office Phone * :                                                                                                    | 1234567890                                                             |
| Cell Phone Number :                                                                                                    |                                                                        |
| Briefly describe why you are<br>requesting access to the<br>system. Explain how you<br>intend to use the system and<br>your intentions for data<br>submission and/or data<br>access * : | I'm the tech writer for the documentation.                             |
| SAVE & CONTINUE                                                                                                    | WE & FINISH Cancel                                                     |
|                                                                                                    |                                                                        |

**5 BRICS USER MANUAL** 

National Institute of Health/CIT – Proprietary and Confidential

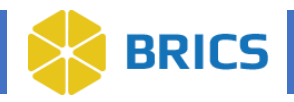

#### 2.5 API Token

The API token serves as your identity and access control to the entire system. This token is like a password and should be protected as such. The token updates every ~30 minutes minimum, on every login, and every session update.

Previously the API token was retrieved by making a request to /auth/login with the user's username/password. However, this has now changed:

For users to retrieve/refresh the API token, they will need to log into BRICS and navigate to the Account Management module. The "My Profile" page will load, and the API token can be accessed from there.

| Account Mana | gement                      |                             |                                    |                           |                          |                     |              |
|--------------|-----------------------------|-----------------------------|------------------------------------|---------------------------|--------------------------|---------------------|--------------|
| My Profile   |                             |                             |                                    |                           |                          |                     | EDIT PROFILE |
| Details      | API Tokens                  | Module Privileges           | Group & Study Access               | Files                     | Action History           | Linked RAS Accounts |              |
| API Tokens   |                             |                             | antia austan Thistolog is similar  |                           |                          |                     |              |
| Token        | oken serves as your identit | y and access control to the | entire system. This token is simil | ar to a password and shou | la de protected as such. |                     | ,            |
|              |                             | Сору                        |                                    |                           |                          |                     |              |

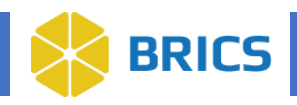

#### 2.6 Upload Documentation

- 1. Navigate to the Account Management module. The My Profile page will open.
- 2. Select the Edit Profile button.
- 3. Click the Save and Continue button or the Add Files chevron.
- 4. Click on the **Add** button to upload more documentation.

| Account Management  Nevigate to the add files page.  Nevigate to the add files page.                                                                    | CLOSE                    |
|----------------------------------------------------------------------------------------------------|--------------------------|
| Edit Profile: Add Files     Request Module Privileges     Group & Study Access     Request Account Renewal                                              |                          |
| 2. Click Add Files                                                                                                    | Search: 🗸                |
| FILE NAME     Image: Party problem     Image: Party problem     Image: Party problem       No data available in table       Showing 0 to 0 of 0 entries | FIRST PREVIOUS NEXT LAST |

5. Select the **File Type** from the drop-down menu.

|                              | 8                                                                                                    |
|------------------------------|----------------------------------------------------------------------------------------------------|
| ninistrative documentation t | to support your request here.                                                                                                    |
| 🗸 - Select One -             |                                                                                                    |
| Account Documentation        |                                                                                                    |
| Annual Review                |                                                                                                    |
| CV/Biographical Sketch       |                                                                                                    |
| Data Access Request          | CANCEL UPLOAD                                                                                                    |
| Data Submission Request      |                                                                                                    |
| Dictionary Documentation     |                                                                                                    |
| Other                        |                                                                                                    |
| Study Documentation          | nih.gov with any questions.                                                                                                    |
|                              | ninistrative documentation (<br>- Select One -<br>Account Documentation<br>Annual Review<br>CV/Biographical Sketch<br>Data Access Request<br>Data Submission Request<br>Dictionary Documentation<br>Other<br>Study Documentation |

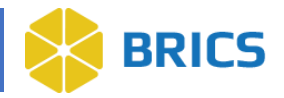

6. Click on the **Browse** button to select the documentation from the desired location on your computer and then click the **Upload** button to complete the document upload process. Users can add a version and expiration date for their document as well.

| Add User File          |                                                                | ×      |
|------------------------|----------------------------------------------------------------|--------|
| Please upload your sig | ned administrative documentation to support your request here. |        |
| File Type*:            | CV/Biographical Sketch ~                                       |        |
|                        | Choose File testData.txt                                       |        |
| Version :              |                                                                |        |
| Expiration Date :      | Clear                                                          |        |
|                        | CANCEL                                                         | UPLOAD |

#### 7. Click the Save and Finish button:

| Account Management                                                                                 |                                                                                                    |                                                                                                    |
|----------------------------------------------------------------------------------------------------|----------------------------------------------------------------------------------------------------|----------------------------------------------------------------------------------------------------|
| My Profile > Edit My Profile                                                                       |                                                                                                    | CLOSE                                                                                                    |
| Edit Profile: Add Files                                                                            |                                                                                                    |                                                                                                    |
| Edit Profile Add Files                                                                             | Request Module Privileges Group & Study Access Request Ac                                                          | count Renewal                                                                                                    |
| Existing Files Add Files Download J                                                                | ан                                                                                                    | Search: 🕶                                                                                                    |
| FILE NAME                                                                                          | FILE TYPE                                                                                                    | DATE SUBMITTED                                                                                                    |
| Biographical Sketch.pdf                                                                            | Annual Review Change File Type                                                                                     | 2024-06-25 Delete                                                                                                    |
| Showing 1 to 1 of 1 entries                                                                        |                                                                                                    | FIRST PREVIOUS 1 NEXT LAST                                                                                                    |
| Electronic Signatures<br>FILE NAME<br>rutherfordjp8_esig_2022-07-14<br>Showing 1 to 1 of 1 entries | COMPLETE DATE/TIME 2022-07-14 23:18                                                                                | FIRST PREVIOUS 1 NEXT LAST                                                                                                    |
| Administrative File Temp                                                                           | plates                                                                                                    | Search: v                                                                                                    |
| FILE TEMPLATE                                                                                      | PRIVILEGES ASSOCIATED<br>Required for Data Access Users (Data Dictionary, Data Repository, Query Tool, Meta Study) | REQUIRED FOR ANNUAL RENEWAL                                                                                                    |
| Data Access Request                                                                                | Required for Data Access Users (Data Dictionary, Data Repository, Query Tool, Meta Study)                          | Yes                                                                                                    |
| Data Submission Request                                                                            | Required for Data Submission Users (Data Dictionary, Data Repository, GUID, ProFoRMS)                              | Submission privileges are granted for one year intervals until the end of<br>your study's period of performance. Please contact FITBIR Operations to<br>request an extension of your privileges. |
| Showing 1 to 3 of 3 entries                                                                        |                                                                                                    | FIRST PREVIOUS 1 NEXT LAST                                                                                                    |
| SAVE & CONTINUE SAVE &                                                                             | FINISH Cancel                                                                                                    |                                                                                                    |

8 BRICS USER MANUAL

National Institute of Health/CIT – Proprietary and Confidential

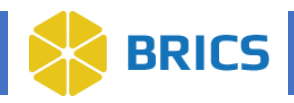

#### 2.7 Request Additional Privileges

- 1. Navigate to the Account Management module.
- 2. Select the Edit Profile button.
- 3. Select the Request Module Privileges chevron.
- 4. Select the desired permission by clicking on the check box beside the specific privilege and then select **Request Privileges.**

| My Profile > Edit My Profile       CLOSE         Edit Profile : Request Additional Privileges       Group & Study Access       Request Account Renewal         Edit Profile       Add Files       Request Module Privileges       Group & Study Access       Request Account Renewal         Request Module Privileges       You may request additional privileges by selecting an account role from below. Please note that requesting privileges requires an administrator's approval and in some cases, will require additional         Pata Submitter With ProFoRMS |
|----------------------------------------------------------------------------------------------------|
| Edit Profile: Request Additional Privileges Edit Profile Add Files Request Module Privileges Group & Study Access Request Account Renewal Request Module Privileges You may request additional privileges by selecting an account role from below. Please note that requesting privileges requires an administrator's approval and in some cases, will require additional documentation to be uploaded.                                                                                                    |
| Edit Profile       Add Files       Request Module Privileges       Group & Study Access       Request Account Renewal         Request Module Privileges       You may request additional privileges by selecting an account role from below. Please note that requesting privileges requires an administrator's approval and in some cases, will require additional documentation to be uploaded.         Pata Submitter With ProFoRMS                                                                                                    |
| Request Module Privileges You may request additional privileges by selecting an account role from below. Please note that requesting privileges requires an administrator's approval and in some cases, will require additional documentation to be uploaded.                                                                                                    |
| You may request additional privileges by selecting an account role from below. Please note that requesting privileges requires an administrator's approval and in some cases, will require additional documentation to be uploaded.                                                                                                    |
| Data Submitter With ProFoRMS                                                                                                    |
|                                                                                                    |
| Data Submitter Without ProFoRMS                                                                                                    |
| Data Accessor                                                                                                    |
|                                                                                                    |
| Account. Allows user to log into system, manage profile and password, and upload documentation                                                                                                    |
| Biosample User - Add biosample to queue and create orders                                                                                                    |
| Data Dictionary - View and submit requests to create or edit data elements and form structures                                                                                                    |
| Z Data Repository - Create and administer studies containing research data; validate, upload and download datasets                                                                                                    |
| Forum - Allows the user to post content and comment on other posts                                                                                                    |
| Limited Query Tool Access - Allows the Data Submitter user to access study data that they have been given specific permissions in the Query Tool.                                                                                                    |
| Meta Study - Create and administer Meta Studies containing research data, upload and download study documentation and data artifacts                                                                                                    |
| ProFoRMS - Create, design, and administer forms for prospective data collection                                                                                                    |
| Query - View, filter, and download research data by study 2. Click either button to save your changes.                                                                                                    |
| ✓ Query Tool API - View, filter and download report ch data using API                                                                                                    |
| Subject Management - Create and visit Subjects                                                                                                    |
| SAVE & CONTINUE SAVE & FINISH Cancel                                                                                                    |